## 【ウェビナー登録の方法】

 下記 URL のウェビナー登録画面に必要事項を入力します。 https://us06web.zoom.us/webinar/register/WN\_Jjg5s3vISjKHveFuig9Lgg

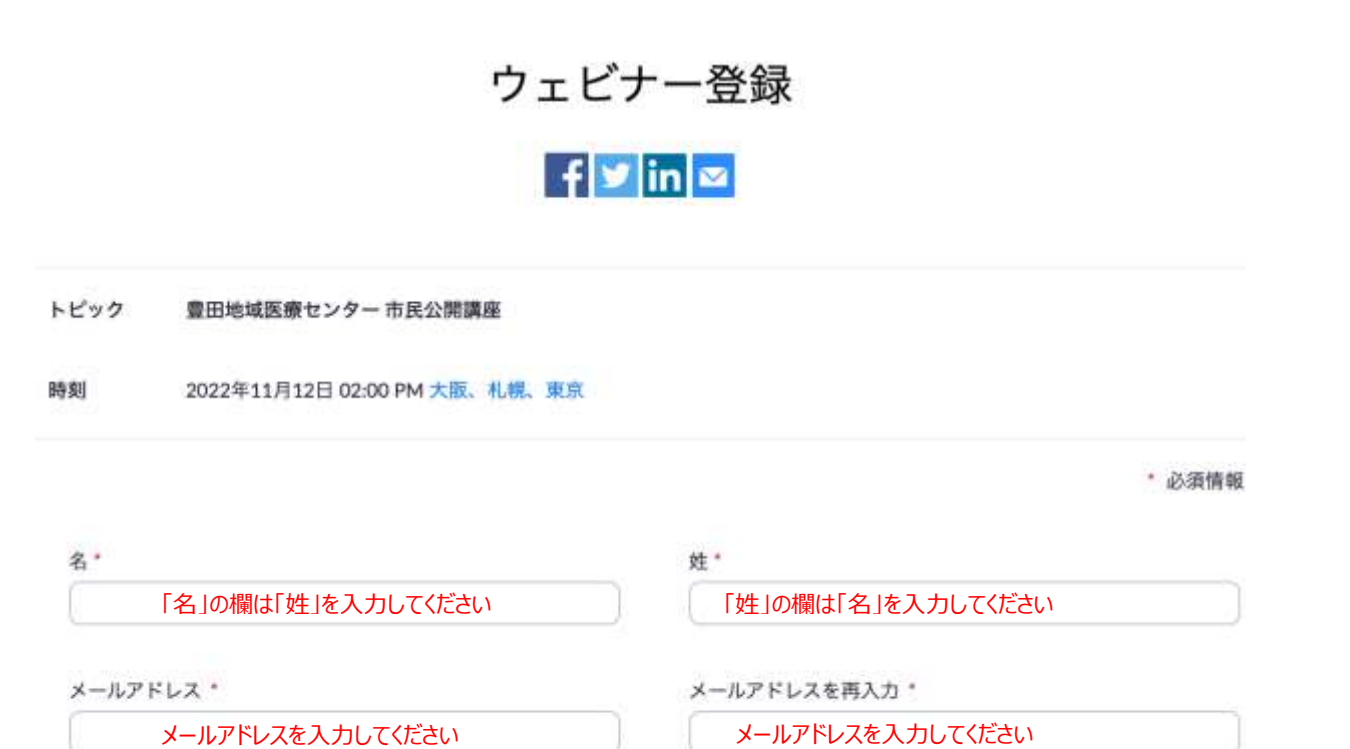

視聴人数・ ① 1名 ② 2名 ← 視聴人数を選択してください。 ③ 3名 ③ 4名 ③ 5名

0 6名以上

登録時に提供する情報は、アカウントオーナーおよびホストと共有されます。アカウントオーナーとホストは、その情報を規約とプラィ パシーポリシーに従って使用・共有できます。

登録 ←

← ご登録氏名、メールアドレス、視聴人数を入力後、「登録」ボタンを押してください。

- 2. ご登録後、zoom ウェビナー参加に関する「確認メール」が届きます。
- 3. 市民公開講座当日は、確認メールに記載の「ウェビナーに参加」をクリックしてください。
- 4. 下記のように「このページで"zoom.us"を開くことを許可しますか?」が出てきたら「許可」をクリックします。

| zoom                                                                                                    | 78-> | HAR- |
|----------------------------------------------------------------------------------------------------|------|------|
|                                                                                                    |      |      |
|                                                                                                    |      |      |
| ブラウザが表示しているダイアログの許可をクリックしてください                                                                                |      |      |
| ダイアログが表示されない場合は、以下のミ <b>ーティングを起動</b> をクリックしてく                                                                 |      |      |
| ださい                                                                                                    |      |      |
| 「モーティン<br>このベージで"zoomus"を取くことを許可しますか?                                                                         |      |      |
| キャンセル 許可                                                                                                    |      |      |
| ↑「許可」ボタンを押してください                                                                                              | 0    |      |
| Zierry ライアントモインストールしていないのですか? ウエくダウンロードする                                                                     |      |      |
| #105502 Zoom Valuo Communications, Inc. At reprint reserved.<br>*オライドビンーあよび注意がポリント。(個人情報に知り取りについて)(Cooms 15世紀 |      |      |

5. 11月12日(土)14:00から視聴できます。

(zoom ウェビナーは 13:30 から入ることができます)